## Creating App-Specific Passwords for Apple Accounts

The following directions will guide you through creating an App-Specific password for your Apple account. If you find that App-Specific Passwords are not available for your account while following this document, you may need to take additional steps:

- Verify that Two-factor authentication is enabled by following the steps outlined in the <u>Two-factor Authentication for Apple ID</u> article provided by Apple.
- If using a work, school, or other organization account, verify with your IT provider that App-Specific Passwords are enabled for your account.

## Generating an App-Specific Password in the Apple ID Console

 Sign in to your <u>Apple Account</u> and select **App-**Specific Passwords.

| Account Security<br>Two-factor authentication<br>1 trusted phone number<br>3 trusted devices | (t) | Notification Email                     | œ       |
|----------------------------------------------------------------------------------------------|-----|----------------------------------------|---------|
| Account Recovery<br>Not Set Up                                                               | •   | Legacy Contact<br>Not Set Up           |         |
| Sign in with Apple<br>12 apps and websites                                                   | ۲   | App-Specific Passwords<br>View details | <b></b> |

Password

....

Sign-In and Security

Manage settings related to signing in to your account, acc your data when you're having trouble signing in.

Email & Phone Numbers 🔥

2. In the resulting pop-up, select **Generate an app-specific password**.

| ×                                                                                 |                                         |
|-----------------------------------------------------------------------------------|-----------------------------------------|
| $\bigcirc$                                                                        |                                         |
| App-Specific Pa                                                                   | sswords                                 |
| No password                                                                       | s                                       |
| Use an app-specific password to sign in to ar<br>Apple.<br>About app-specific pas | app or service not provided by swords a |
| Generate an app-specific                                                          | password                                |
|                                                                                   |                                         |

3. In the **Generate App-Specific Password** popup, specify a name and select **Create**.

|        | <b>.</b>                                                                       |  |  |  |
|--------|--------------------------------------------------------------------------------|--|--|--|
| G      | Generate App-Specific Password                                                 |  |  |  |
| Use a  | n app-specific password to sign in to an app or service not provided by Apple. |  |  |  |
| e.g. l | Bill Pay                                                                       |  |  |  |
|        | Cancel Create                                                                  |  |  |  |
| _      |                                                                                |  |  |  |
|        | Your app-specific password is:                                                 |  |  |  |

4. Copy the password into your app.